## 科研成果审核使用手册(试行)

为持续促进科研管理信息化,结合科研管理工作需求,特制 此手册。

一、系统导航

(一) 系统登录

登录办事大厅点击科研系统(未登录过科研管理系统的科研 人员,需联系科研处注册账号)

(二) 科研成果审核

科研成果-成果审核

二、审核材料的完整性

各单位须核查科研人员所登记科研成果上传附件的完整性, 附件要求如下:

(一) 学术论文类:

须上传期刊原件的封面、刊号页、目录页、论文本页和封底 原件扫描件,外文论文须提供检索网址,若被CSSCI、SSCI、 SCI、EI等核心期刊源收录的论文须提供检索报告;

(二) 学术著作:

须上传图书封面、版权页、前言、目录和封底原件扫描件;

(三)知识产权类

须上传专利、软件著作权等证书原件扫描件;

(四) 应用类

须上传资政、新标准类等采纳证明原件扫描件;

(五) 获奖类

须上传获奖证书原件扫描件;

(六) 其他

须上传其他成果以证书或相关证明材料为准。

注:上述涉及合同、协议、证书、证明等材料,均指已签章 证件。

## 三、审核成果的真实性

各单位须核查科研人员成果的真实性以及填写信息与实际 是否一致,具体如下。

(一) 学术论文类

1.在中国知网、万方数据知识服务平台、维普网、龙源期刊网站(科研处官网有入口链接)检索论文,结合科研人员上传的附件,核对论文作者、作者排名、署名单位、出版时间、论文级别信息与科研人员填写信息是否一致。并核实该期刊在国家新闻出版署官网是否可查,出版单位期刊/期刊社查询入口:

(https://www.nppa.gov.cn/bsfw/cyjghcpcx/qkan/index.html)。

2. 外 文 论 文 : 在 知 网 和 外 文 资 源 库 (https://scholar.cnki.net/new)检索,若检索不到,则通过科研人 员提供检索方式进行检索,再进行信息核对。

(二) 学术著作

进入国家版权数据中心(https://pdc.capub.cn/)检索图书,

结合检索信息与科研人员上传附件,审核书名、CIP号、ISBN 号、出版时间、出版单位、作者排名、学校署名、版次等信息与 科研人员填写信息是否一致。

(三) 知识产权类

1.专利权:进入国家知识产权局(https://www.cnipa.gov.cn/), 进入专利检索页进行检索,核对检索信息与证书信息是否一致及 作者、作者排名、专利权人、授权时间、专利号等信息与科研人 员填写信息是否一致。

2. 软件著作权:进入中国版权保护中心 (http://www.ccopyright.com.cn/),登录并检索,核对检索信息 与证书信息是否一致及作者、作者排名、专有权人、授权时间、 公告号等信息与科研人员填写信息是否一致。

(四) 其他

以上未述成果以证明单位签章的证书或其他权威证明材料为准。

## 四、等级认定

科研成果等级认定根据《重庆工商大学派斯学院科研业绩分 类与认定办法(试行)》(重工商大派[2023]12号)文件规定 执行。

## 五、考核信息表导出流程

登录科研管理系统—光标置于右上角头像—点击显示业务图标—点击决策评估—下拉科研考核—进入科研考核页面—进

入 2024 年科研成果量化及激励批次的查看考核情况页面——点击页面右上角导出人员得分详情(选择本单位,类型不选)——点击确定,导出成功。